**Do you want to earn easy money for the students of Gardner?** If you shop at Ralphs you can receive cash back on your purchases! The cash back monies will be directed to Friends of Gardner (FOG) in support of the various enrichment programs (Art, PE, Yoga, Music, etc) that LAUSD does not fund.

Please pass along this message to your friends and family and help us get as many community participants as possible!! Together we can make a big difference for the students at Gardner Street Elementary!

## **OPTION A --- I ALREADY HAVE AN ONLINE/DIGITAL RALPHS ACCOUNT**

Since you already have a digital account, you simply need to link your Ralphs reward card/account to *FOG*. Here is a step-by-step guide to help you with the linking process. <u>NOTE</u>: Our organization code is #JT899.

Step 1 – Go to this site . . . <u>https://www.ralphs.com/i/community/community-contribution-program</u>

Step 2 - Log into your Ralphs online account using the 'Sign In' button

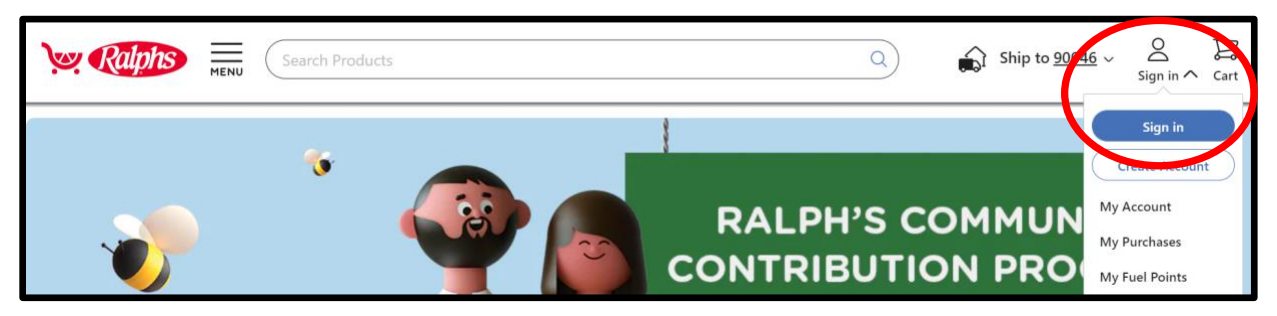

**Step 3** – Enter your email address and password. Click on the 'Sign In' button.

| Password |                                                           |
|----------|-----------------------------------------------------------|
|          | <u>\@</u>                                                 |
|          | Forgot Password?                                          |
| 🔽 l'm o  | n a personal device, keep me signed in. <u>Learn More</u> |

Step 4 – Scroll down to find the section that states 'Search for your Organization here'. Click on the 'here' link.

| Search Products                                                                                                    | Q A Choose Way to Shop ~                               | Susan V Cart      |
|----------------------------------------------------------------------------------------------------|--------------------------------------------------------|-------------------|
|                                                                                                    |                                                        |                   |
| The Kroger Family of Companies is committed to community engagement, positive social impact and charitable giving at the national and<br>partner with the neighborhoods we serve and help the people there live healthier lives.                                                  | d local levels. Every community is unique, but our o   | common goal is to |
| One of the ways in which we do this is through our Ralph's Community Contribution Program. This program makes fundraising easy by dr<br>day. Once you link your Card to an organization, all you have to do is shop at Ralphs and swipe your Shopper's Card. Here's how it works: | onating to local organizations based on the shopp<br>: | oing you do every |
| 1. Create a digital account.                                                                                                    |                                                        |                   |
| A digital account is needed to participate in Ralph's Community Contribution Program. If you already have a digital account, simply link you toward the organization you choose.                                                                                                  | our Shopper's Card to your account so that all tra     | nsactions apply   |
| 2. Link your Card to an organization.                                                                                                    |                                                        |                   |
| Selecting the organization that you wish to support is as simple as updating the Ralph's Community Contribution Program selection on yo                                                                                                    | our digital account.                                   |                   |
| 1. Sign in to your digital account.                                                                                                    |                                                        |                   |
| 2. Search for your organization here.                                                                                                    |                                                        |                   |

**Step 5** – Type 'JT899' or 'Friends of Gardner' into the Search by Organization name or number field. Click on the magnifying glass icon to start the search process.

| Find an Organization                  |      |                                 |   |
|---------------------------------------|------|---------------------------------|---|
|                                       |      | Filter by type of Organization: |   |
| Search by Organization name or number | ( Q) | All                             | ~ |
|                                       |      |                                 |   |

Step 6 – Click on the 'Enroll' button located under to the Friends of Gardner returned result.

| Organization Name     |  |
|-----------------------|--|
| FRIENDS OF GARDNER    |  |
| Organization Address  |  |
| 7450 HAWTHORN AVE.    |  |
| LOS ANGELES, CA 90046 |  |

**Step 7** – A confirmation page will display indicating your set-up is complete and your Ralphs account is successfully linked to Friends of Gardner!

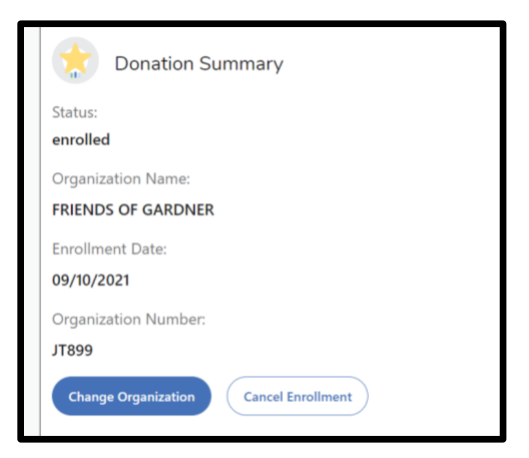

**Step 8** – Shop at Ralphs and feel great because you are helping to build an amazing program of enrichment classes for the Gardner students!

## **OPTION B** --- I DO NOT ALREADY HAVE AN ONLINE/DIGITAL RALPHS ACCOUNT

Step 1 - Go to this site . . . https://www.ralphs.com/i/community/community-contribution-program

Step 2 – Click on the 'Create Account' button

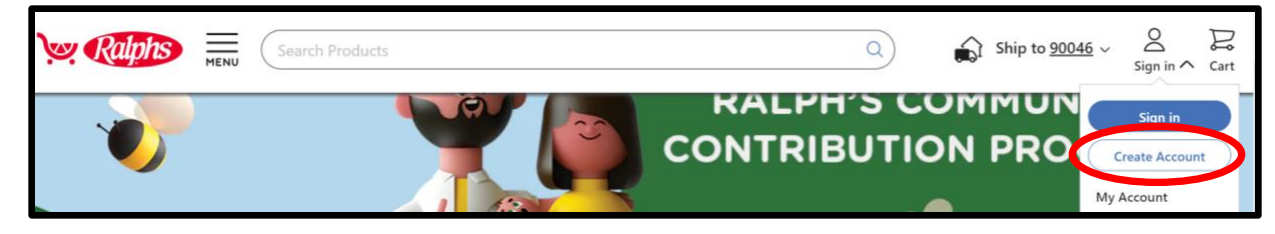

**Step 3** – Fill out the provided form with your 'first name', 'last name', 'email address' and a desired 'password'; Entry of a 'Rewards Card Number' or 'Alt ID Number' is optional

| 0                                                            | Password                                                                                                    |
|--------------------------------------------------------------|----------------------------------------------------------------------------------------------------|
| Create Your Account                                          | ······ @                                                                                                    |
| Start saving right away when you create your digital account | Minimum of 8 characters                                                                                                    |
|                                                              | O At least one letter and one number                                                                                                    |
| Continue with Google OR First Name                           | Rewards Card or Alt ID     Register your existing card to access hundreds of digital coupons, track your     savings, check your Fuel Points, and more. If you don't have one we'll create a     virtual card for you.     Your Plus Card or Alt ID Number:     Must be between 10 and 13 digits |
| Last Name                                                    | Rewards Card Number or Alt ID Number (Optional)                                                                                                    |
|                                                              | Enter Card or Alt ID Number                                                                                                    |
| Email Address                                                | Add your 12 or 13-digit Rewards Card number found on the back of your<br>current card, or enter your 10-digit Alt ID number used at checkout in-<br>store.                                                                                                    |

**Step 4** – Click the required boxes listed below and then click the 'Create Account' button:

- 'I accept the Ralphs Rewards Consent Form'
- 'I agree to the Ralphs Terms and Conditions and Privacy Policy

NOTE: The other displayed boxes related to coupons and advertising are optional

| • • | l accept the <u>Ralphs Rewards Consent Form</u>                                                                                                    |
|-----|----------------------------------------------------------------------------------------------------|
|     | Ralphs Rewards accounts are for a general audience and are not intended for<br>consumers under the age of 16. Please do not create an account if you are und<br>the age of 16. View our <u>Privacy Policy</u> to learn how we protect your information |
|     | Send me emails with coupons, deals and more. <u>Learn More</u>                                                                                                    |
| _   |                                                                                                    |

**Step 5** – A message will display to confirm your account is successfully created.

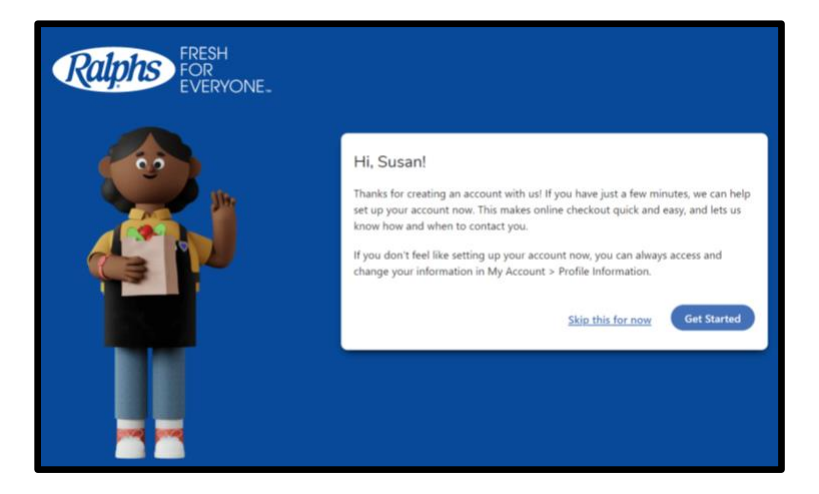

**Step 6** – Refer to the section above labeled "OPTION A" and follow steps 1 through 8 to link your newly created Ralphs account to Friends of Gardner.

Thanks for your support!